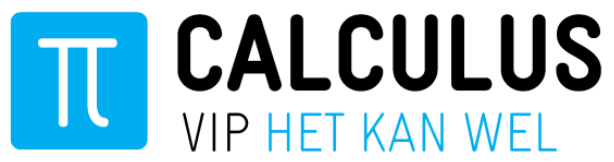

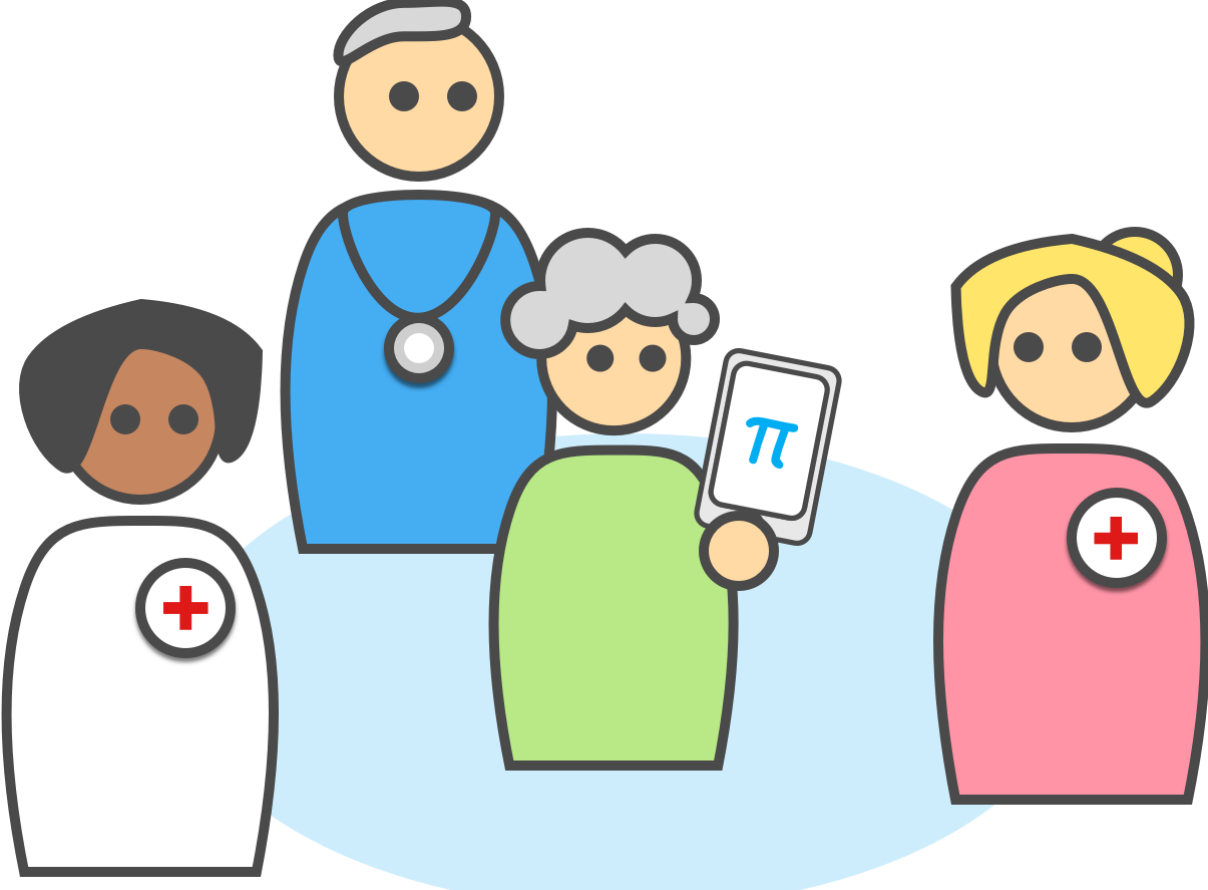

# Handleiding VIPLive – Samenwerken

Leefstijlcoach\_

Datum Maart 2022

Auteur Calculus Software

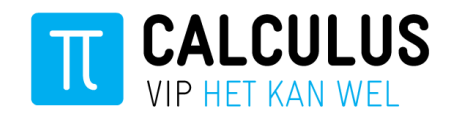

# Inhoud

| 1. | Inleid<br>Conta | l <b>ing</b> Fout! Bladwijzer niet gedefinieerd.<br>act met Calculus <b>Fout! Bladwijzer niet gedefinieerd.</b> |
|----|-----------------|----------------------------------------------------------------------------------------------------|
| 2. | Alger           | neen                                                                                                    |
|    | 2.1             | Inloggen VIPLive                                                                                                |
|    | 2.2             | Wijzigen van het wachtwoord                                                                                     |
|    | 2.3             | Instellen van uw Profiel                                                                                        |
| 3  | Verw            | ijsoverzicht6                                                                                                   |
|    | 3.1             | Ontvangen van een verwijzing                                                                                    |
|    | 3.2             | Inzien van verwezen patiënten 6                                                                                 |
|    | 3.3             | Patiëntoverzicht7                                                                                               |
|    | 3.4             | Acties 8                                                                                                    |
|    | 3.5             | Tijdlijn 8                                                                                                    |
|    | 3.6             | Medische gegevens Fout! Bladwijzer niet gedefinieerd.                                                           |
|    | 3.7             | Vragenlijst versturen Fout! Bladwijzer niet gedefinieerd.                                                       |
|    | 3.8             | Vragenlijsten inzien Fout! Bladwijzer niet gedefinieerd.                                                        |
|    | 3.9             | Terugkoppeling aan de huisartsenpraktijk8                                                                       |
|    | 3.10            | Gesprek starten over een patiënt (bericht met patiënten context)Fout!                                           |
|    | Blady           | vijzer niet gedefinieerd.                                                                                       |
|    | 3.11            | Gespreksinstellingen Fout! Bladwijzer niet gedefinieerd.                                                        |
|    | 3.12            | Terugsturen naar bronsysteem Fout! Bladwijzer niet gedefinieerd.                                                |
|    | 3.13            | Gesprek zonder patiënt (bericht zonder patiënten context)Fout! Bladwijzer                                       |
|    | niet g          | jedefinieerd.                                                                                                   |
| 4  | Decla           | reren Fout! Bladwijzer niet gedefinieerd.                                                                       |
|    | 4.1             | Declareren van een intake Fout! Bladwijzer niet gedefinieerd.                                                   |
|    | 4.2             | Declareren van een behandelfase Fout! Bladwijzer niet gedefinieerd.                                             |
|    | 4.3             | Voorbeeld declaratie schema Fout! Bladwijzer niet gedefinieerd.                                                 |

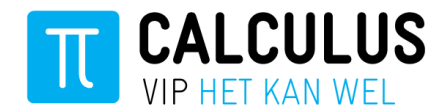

# 1. Algemeen

#### 2.1 Inloggen VIPLive

- 1. Ga naar <u>www.viplive.nl</u>
- 2. Voer uw gebruikersnaam en wachtwoord in.
- 3. Indien u inlogt met SMS authenticatie ontvangt u een SMS van Calculus met een inlogcode.
- 4. Druk op de knop 'Inloggen'.

#### 2.2 Wijzigen van het wachtwoord

Als u voor de eerste keer inlogt in VIPLive verzoeken wij u om het wachtwoord te wijzigen. Uw wachtwoord moet bestaan uit 12 karakters, waarvan 1 hoofdletter, 1 leesteken en 1 cijfer.

Uw zelfgekozen wachtwoord is meer dan alleen een toegangsmiddel. Het wachtwoord is tevens de sleutel tot het koppelen van identificerende patiëntgegevens en de toegang tot uw gesprekken. Raakt u uw wachtwoord kwijt, dan kunnen wij voor u het wachtwoord resetten. Houd er wel rekening mee, dat u dan geen toegang meer heeft tot uw bestaande gesprekken (zie hoofdstuk 3.9).

| Aanpas                                                                                                    | sen <b>wachtwoord</b>                                                                                                    | ×                        |
|----------------------------------------------------------------------------------------------------|----------------------------------------------------------------------------------------------------|--------------------------|
| Uw zelfgekozen wachtwoord is meer dan aliee<br>het koppelen van identificerende patiëntgege<br>uw wachtwoord kwijt, dan kunnen we over d<br>meer informatie ower<br>Kijk | Let op<br>n een toegangsmiddel. Het wachtwoord is tevens de sleutt<br>evens en de toegang tot uw gesprekken en consultaties. Raa<br>n nieuw wachtwoord niet de oude gegevens ontsluiten. Wi<br>beveiliging van uw gegevens in VIPIve?<br>dan op deze pagina. | el tot<br>ikt u<br>ilt u |
| Wachtwoord (oud)                                                                                                    |                                                                                                    | •                        |
| Wachtwoord (nieuw)                                                                                                    |                                                                                                    | •                        |
| Wachtwoord (nieuw)                                                                                                    |                                                                                                    | •                        |
|                                                                                                    | Opsil                                                                                                    | aan                      |

#### 2.3 Instellen van uw Profiel

Op de profielpagina kunt u:

- Uw functie aanpassen
- U werkdagen en afwezigheid invullen
- Wachtwoord wijzigen;
- Sms- of emailauthenticatie aanpassen
- Uw email adres invullen/wijzigen
- Aangeven of u notificaties wilt ontvangen per mail

| Gebruikersn | <b>N</b><br>aam |         |   |  |
|-------------|-----------------|---------|---|--|
|             |                 |         |   |  |
| Wachtwoo    | ord             |         |   |  |
|             |                 | Inlagra | _ |  |
|             |                 | Inlogge | n |  |

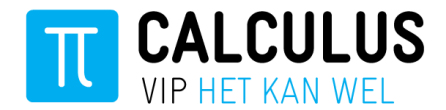

1. Klik op uw naam rechtsboven in VIPLive

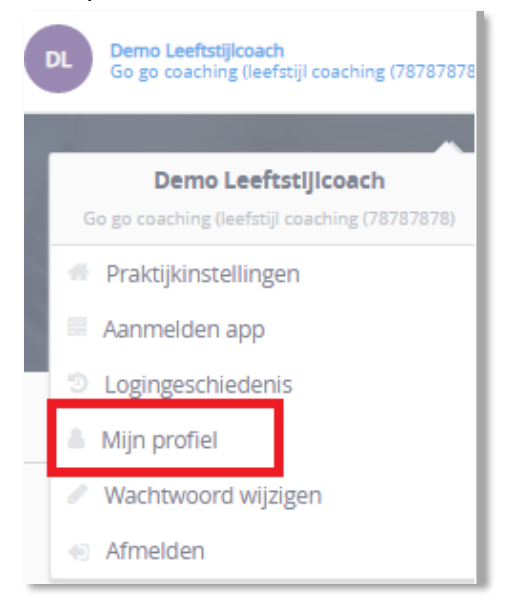

2. Klik vervolgens op 'Mijn profiel'.

| Mijn profiel    | BY L             |                      | -   |
|-----------------|------------------|----------------------|-----|
| CB Profiel      | Mijn gegevens    |                      |     |
| % Inloggegevens | Voornaam         | Functie              |     |
| Notificaties    | Telleta          | Prainploanderstauren | × * |
|                 | Tussenvoegsel    |                      |     |
|                 |                  |                      |     |
|                 | Achternaam       |                      |     |
|                 | Overmaat         |                      |     |
|                 | Agb-code         |                      |     |
|                 |                  |                      |     |
|                 | Sta gegevvens op |                      |     |

3. Functie aanpassen

In de startpagina van uw profiel ziet u aan de rechterkant de optie functie. Wanneer u op deze balk klikt opent er een lijst met een aantal functies. Kies uit deze lijst uw functie. U kunt maximaal 3 functies invullen.

U kunt ervoor kiezen om uw voornaam in te vullen. Dit maakt u beter vindbaar.

| Algemene informatie |                  |   |   |  |  |  |
|---------------------|------------------|---|---|--|--|--|
| Voornaam            | Functie          |   |   |  |  |  |
| Voornaam            | Leefstijlcoach x | × | • |  |  |  |
|                     |                  |   |   |  |  |  |

4. Werkdagen en afwezigheid invullen

Als u naar beneden scrolt in dit scherm kunt u uw werkdagen en afwezigheid invullen

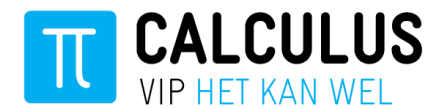

| Werkdagen                                                   |   |           |  |           |   |     |     |         |  |
|-------------------------------------------------------------|---|-----------|--|-----------|---|-----|-----|---------|--|
| Maandag, Dinsdag, Woensdag, Donderdag<br>08:00 t/m 17:00    |   |           |  |           |   |     |     |         |  |
| Selecteer dag                                               |   | Ŧ         |  | Elke week | ~ | Van | Tot | Opslaan |  |
| Afwezigheid                                                 |   |           |  |           |   |     |     |         |  |
| 3ijvoorbeeld i.v.m. vakantie<br>29 mei 2020 tot 9 jun. 2020 |   |           |  |           |   |     |     | / 1     |  |
| Begindatum                                                  | m | Einddatum |  |           | Ê | Van | Tot | Opslaan |  |

Indien u geen werkdag heeft en iemand wilt met u een gesprek starten, dan ziet deze zorgverlener een oranje bolletje dat u niet beschikbaar bent

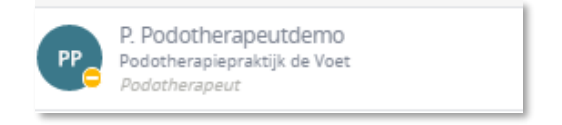

Indien u afwezig bent, bijvoorbeeld met vakantie, dan ziet de zorgverlener een rood bolletje met een 'hint over' tot wanneer u afwezig bent.

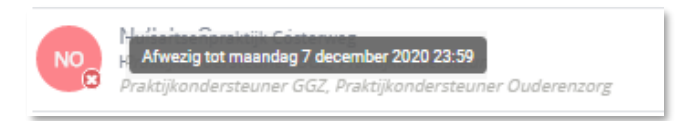

#### 5. Notificaties

Onder het kopje notificaties kunt u aangeven of u notificaties wilt ontvangen en op welk emailadres u deze notificaties wilt ontvangen.

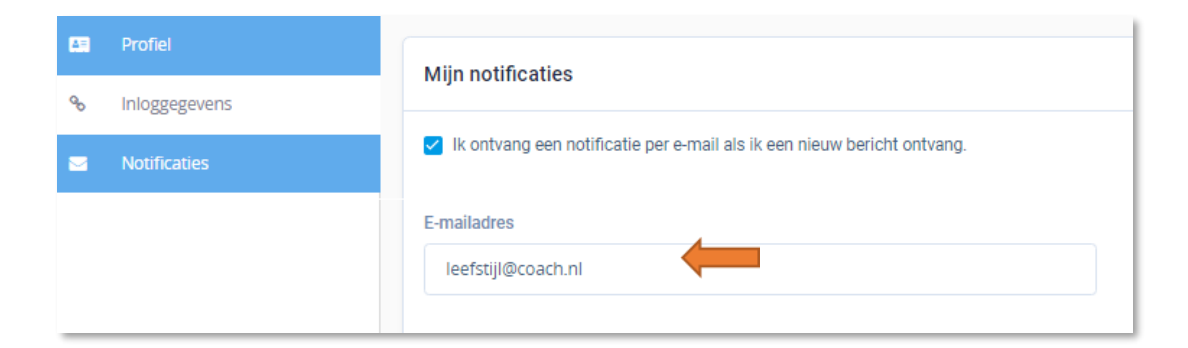

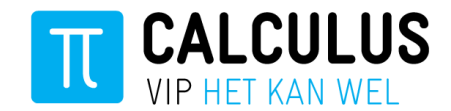

# 3 Verwijsoverzicht

#### 3.1 Ontvangen van een verwijzing

Als een patiënt naar u wordt verwezen door de huisartsenpraktijk ontvangt u een mail van Calculus VIPLive met een bericht dat er een nieuwe verwijzing aan u is verstuurd.

| Dag,                                                                                                 |
|----------------------------------------------------------------------------------------------------|
| Zojuist heeft u een verwijzing ontvangen van (huisartsenpraktijk) met verwijsdatum (verwijsdatum).   |
| Login op <a href="https://www.viplive.nl">https://www.viplive.nl</a> om deze verwijzing te bekijken. |
| Met vriendelijke groet,                                                                              |
| Calculus Software                                                                                    |
|                                                                                                    |
| Calculus Software B.V.                                                                               |
| Telefoon: 088-5281020                                                                                |
| E-mail: into@calculus-software.nl                                                                    |

Om de verwijzing te bekijken logt u in op VIPLive en zoekt u de desbetreffende patiënt op. Op de tijdlijn ziet u vervolgens de verwijsreden en kunt u de verwijsbrief inzien.

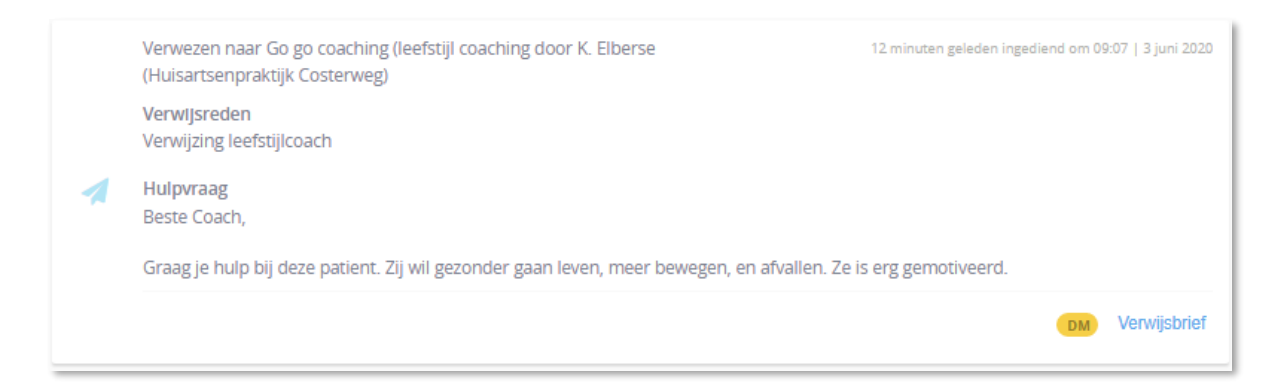

#### 3.2 Inzien van verwezen patiënten

1. Om de verwijzingen in te zien klikt u op de balk 'Verwijzingen''.

| TT VERWIJZINGEN PATIËNTON                   | /ERZICHT DECLARATIE                   |                |                          |          | ۶ 🕫                       | Rosa Sch | herjon |
|---------------------------------------------|---------------------------------------|----------------|--------------------------|----------|---------------------------|----------|--------|
| Verwijzingen 🤷 🚧                            | k patiënt op bsn, geboortedatum en/ol | f naam         | Filter op zorgprogramm   | ə •      | Zoeken                    |          |        |
| Ontvangen verwijzingen Nieuw (21)           | ) In behandeling (2) Loopt a          | f (0)          |                          |          |                           |          |        |
| Ontvangen verwijzingen                      |                                       |                |                          |          | Verwijsdatum (nieuwste ee | rst) 🔻   |        |
| Verwijzingen naar Test (23)<br>23 patiënten |                                       |                |                          |          | Verberg (                 | atiënter | n      |
| SV S ten Vergert                            | 21-1-1988 (29 jaar)                   | BSN: 176406177 | Test Praktijk            | 6 juni   |                           | )        | >      |
| د linthorst 3                               | 9-12-1987 (29 jaar)                   | BSN: 63369163  | Testpraktijk 1 dashboard | 6 juni   |                           | DM )     | >      |
| AL A linthorst                              | 1-1-1950 (67 jaar)                    | BSN: 192136471 | Testpraktijk 1 dashboard | 13 maart |                           | DM )     | >      |

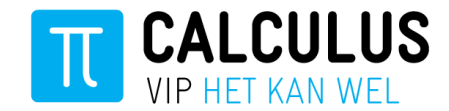

2. Vervolgens worden de verwijzingen aan uw praktijk inzichtelijk. De verwezen patiënten zijn weergegeven op de datum van verwijzing.

U kunt patiënten selecteren op basis van de volgende verwijs categorieën.

- Ontvangen verwijzingen (alle verwijzingen van de praktijk)
- Nieuw verwezen patiënten (nieuw aan de praktijk verwezen)
- Patiënten in behandeling (in behandeling bij de praktijk)
- Patiënten waarbij de verwijzing verloopt (verwijzing gaat sluiten)
- 3. U kunt ook een patiënt zoeken op naam, geboortedatum of BSN-nummer. Ga hiervoor naar patiëntoverzicht en vul de betreffende patiënt gegevens in.

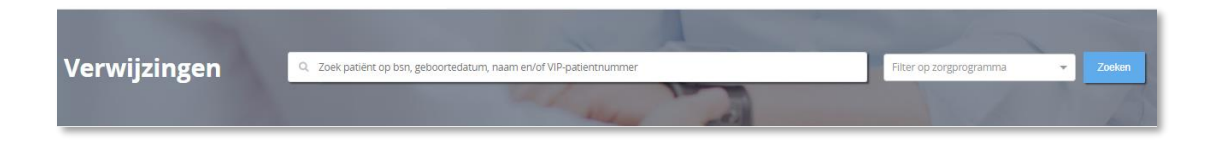

#### 3.3 Patiëntoverzicht

Op het patiëntoverzicht is relevante informatie rondom een patiënt te zien, zoals acties, tijdlijn, medische gegevens en inventarisaties.

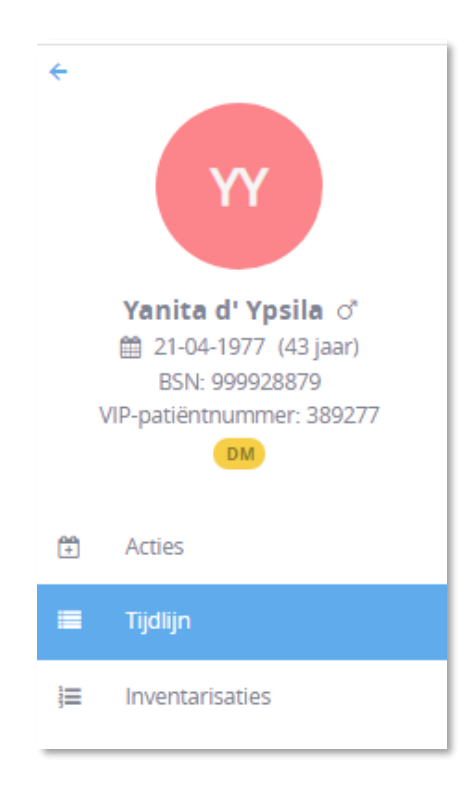

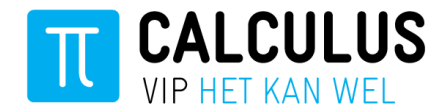

#### 3.4 Acties

- Declareren
  - Voeg zorgactiviteit toe
- Verwijzen
  - o Behandeling is afgerond
- Communicatie
  - Delen op tijdlijn
    - o Start nieuw gesprek
    - o Terugkoppelen

|                           | ATIËNTOVERZICHT DECLARATIE                              |   |                     |     | 🗣 Berichten 💶 🛛 🛛 🗖 🗖 🗖 🗖 🗖                                                                                                    |
|---------------------------|---------------------------------------------------------|---|---------------------|-----|----------------------------------------------------------------------------------------------------|
| ÷                         | Acties<br>Hier kunt u acties uitvoeren voor een patiënt |   | 100                 | No. | and the second second sec |
| YY                        | Declareren                                              |   |                     |     |                                                                                                    |
| Yanita d' Ypsila ♂        | Voeg zorgactiviteit toe                                 | ÷ |                     |     |                                                                                                    |
| VIP-patiëntnummer: 389277 | Verwijzen                                               |   |                     |     |                                                                                                    |
| 🗄 Acties                  | Behandeling is afgerond                                 | ÷ |                     |     |                                                                                                    |
| 🔳 Tijdlijn                | Communicatie                                            |   |                     |     |                                                                                                    |
| Medische gegevens         | Delen op tijdlijn                                       | ÷ | Start nieuw gesprek | ÷   | Terugkoppelen →                                                                                                    |

### 3.5 Tijdlijn

Vanuit de tijdlijn kunt u recente activiteiten rondom een patiënt inzien zoals gesprekken en verwijzingen.

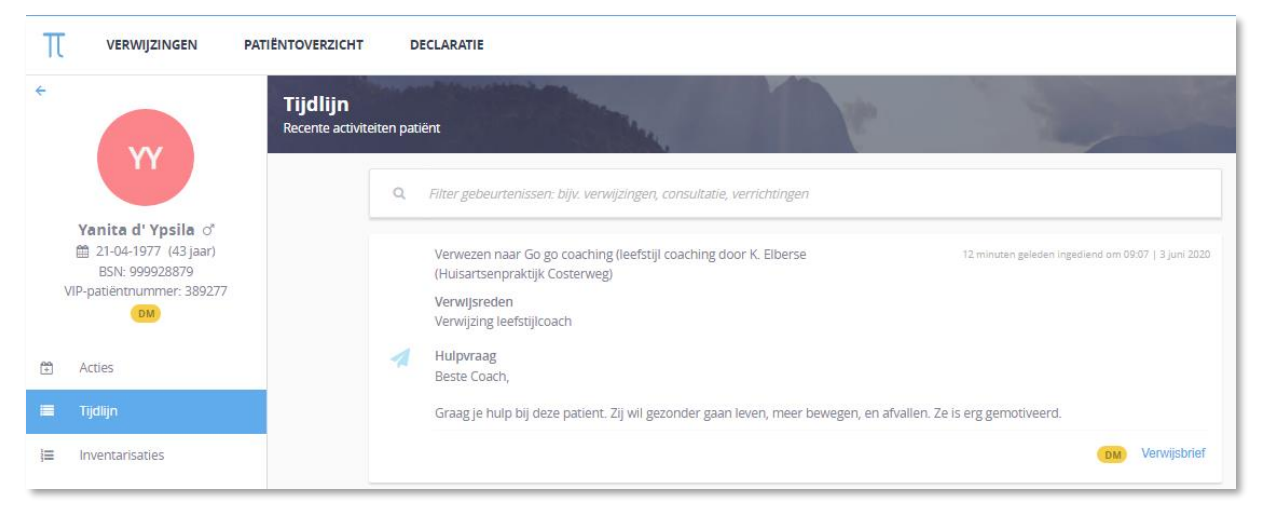

### 3.6 Terugkoppeling aan de huisartsenpraktijk

Vanuit patiëntoverzicht is het mogelijk om uw bevindingen terug te koppelen aan de huisartsenpraktijk. Deze terugkoppeling is vervolgens zichtbaar op de tijdlijn in VIPLive maar wordt ook rechtstreeks aan de huisarts teruggekoppeld.

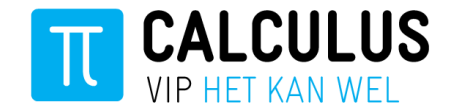

## Belangrijk: Geef alleen een terugkoppeling aan de huisarts wanneer u denkt dat dit waardevolle informatie is voor de huisarts, bijvoorbeeld bij het einde van een behandeling.

Volg de volgende stappen voor een terugkoppeling aan de huisartsenpraktijk:

1. Ga naar de actie pagina van de patiënt en Klik op "Terugkoppeling naar huisarts"

| TT VERWIJZINGEN PA                                  | TIËNTOVERZICHT DECLARATIE                               |          |                     |     | 🙊 Berichten 😫 🛛 🛛 🕞 |
|-----------------------------------------------------|---------------------------------------------------------|----------|---------------------|-----|---------------------|
|                                                     | Acties<br>Hier kunt u acties uitvoeren voor een patiënt |          | P                   | No. | and the second      |
| YY                                                  | Declareren                                              |          |                     |     |                     |
| <b>Yanita d' Ypsila</b> ♂<br>∰ 21-04-1977 (42 jaar) | Voeg zorgactiviteit toe                                 | ÷        |                     |     |                     |
| BSN: 999928879<br>VIP-patiëntnummer: 389277         | Verwijzen                                               |          |                     |     |                     |
| DM)                                                 | 83<br>Behandeling is afgerond                           | <i>→</i> |                     |     |                     |
| Tijdlijn                                            | Communicatie                                            |          |                     |     |                     |
| Medische gegevens                                   | Delen op tijdlijn                                       | ÷        | Start nieuw gesprek | ÷   | Terugkoppelen →     |

2. Vervolgens kunt u in het volgende scherm de ontvanger selecteren en bij bericht uw terugkoppeling invoeren. Klik daarna op 'Terugkoppeling versturen'. Het bericht verschijnt op de tijdlijn van de patiënt en is verstuurd naar de huisartsenpraktijk.

| Terugkoppeling                                                   | ×                      |
|------------------------------------------------------------------|------------------------|
| Terugsturen naar specifieke praktijk:                            |                        |
| UIP Calculus - 01000001<br>500073349@lms.lifeline.nl             |                        |
| Protopics KIS 500050718@lms.lifeline.nl                          |                        |
| VIP Calculus persoonlijk - 01000002<br>500073349@lms.lifeline.nl |                        |
| Terugkoppeling Diëtist                                           | 22/64                  |
| Hier kunt u uw terug koppeling invoeren                          |                        |
| Annuleer Te                                                      | rugkoppeling versturen |